#### **Vulnerability Exceptions Enhancements**

The Exception Management Preferences page is where users with the Exception Manage permission can view all of the workflow statuses an exception can be set to. In addition, users can create new statuses as well as delete ones that have gone obsolete. Users can set new approved statuses on this page as well.

| Home                                                                                                    | Entities                                    | Vulnerabilities      | Threats   | Technologies       | Content  | Analytics    | Confi      | guration   |                     |
|----------------------------------------------------------------------------------------------------|---------------------------------------------|----------------------|-----------|--------------------|----------|--------------|------------|------------|---------------------|
| Workflows                                                                                                    | Threat Ma                                   | nagement Preferences | Exception | Management Prefere | nces Ema | il Templates | Escalation | Ticket Mar | agement Preferences |
| Exception Management Preferences                                                                                                    |                                             |                      |           |                    |          |              |            |            |                     |
| Status Configuration Status values are not case sensitive. Please run Vulnerability Instance Exception Updater job if you make any changes to approved status values. |                                             |                      |           |                    |          |              |            |            |                     |
| Exception Status Values Cancelled<br>Pending Review<br>Review Approved<br>Review Rejected<br>Sign Off Approved<br>Sign Off Rejected                                   |                                             |                      |           |                    |          |              |            |            |                     |
|                                                                                                    | Approved status is set to Sign Off Approved |                      |           |                    |          |              |            |            |                     |

The Exception Management Preferences page.

After upgrading to RiskVision version 9.5 or higher, each RiskVision instance must have at least one approved status mapped before performing any action in Riskvision. New installations at version 9.5 or higher will have a default mapping already provided that can be changed if desired.

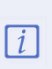

i

After upgrading to RiskVision version 9.5 or higher, the user must run **Reebuild Grouping Cache** job. Otherwise the risk scores in a vulnerability sffected Entities tab will not display properly.

# To add a new exception status value:

- 1. In any RiskVision application, navigate to Configuration > Exception Management Preferences.
- 2. Click Edit to open the Edit Exception Management Preferences page.

| Exception Management Pre | ferences                                                                                                    |                                                                                        | Save 🄇                                | Cancel |  |  |
|--------------------------|----------------------------------------------------------------------------------------------------|----------------------------------------------------------------------------------------|---------------------------------------|--------|--|--|
| Status Configuration     | 3 Status values are not case sensitive. Please run Vulnerability Instance Exception Updater job if you make any changes to approved status values. |                                                                                        |                                       |        |  |  |
|                          | Exception Status Values*                                                                                                    | Add Delete                                                                             |                                       |        |  |  |
|                          |                                                                                                    |                                                                                        | Exception Status Values               |        |  |  |
|                          |                                                                                                    |                                                                                        | Cancelled                             |        |  |  |
|                          |                                                                                                    |                                                                                        | Pending Review                        |        |  |  |
|                          |                                                                                                    |                                                                                        | Review Approved                       |        |  |  |
|                          |                                                                                                    |                                                                                        | Review Rejected                       |        |  |  |
|                          |                                                                                                    |                                                                                        | Sign Off Approved                     |        |  |  |
|                          |                                                                                                    |                                                                                        | Sign Off Rejected                     |        |  |  |
|                          | Approved status is set to                                                                                                    | Cancelled<br>Review Approved<br>Pending Review<br>Review Rejected<br>Sign Off Approved | · · · · · · · · · · · · · · · · · · · |        |  |  |

The Edit Exception Management Preferences page.

3. Click Add to open the Add Exception Status Values dialogue.

| RiskVision              | ×     |
|-------------------------|-------|
| Exception Status Values |       |
|                         |       |
|                         |       |
|                         |       |
| ОКС                     | ancel |

The Add Exception Status Values dialogue.

- 4. Type the name of the new status value and click **OK**.
- 5. Repeat steps 3 and 4 as many times as required and click Save.

## To delete exception status values:

- 1. In any RiskVision application, navigate to Configuration > Exception Management Preferences.
- 2. Click Edit to open the Edit Exception Management Preferences page.

| Exception Management Pre | ferences                                                                                                    |                                                                                        | 🐼 Save 🔞 Cance                        | el |  |  |
|--------------------------|----------------------------------------------------------------------------------------------------|----------------------------------------------------------------------------------------|---------------------------------------|----|--|--|
| Status Configuration     | Status values are not case sensitive. Please run Vulnerability Instance Exception Updater job if you make any changes to approved status values. |                                                                                        |                                       |    |  |  |
|                          | Exception Status Values*                                                                                                    | Add Delete                                                                             |                                       |    |  |  |
|                          |                                                                                                    |                                                                                        | Exception Status Values               |    |  |  |
|                          |                                                                                                    |                                                                                        | Cancelled                             |    |  |  |
|                          |                                                                                                    |                                                                                        | Pending Review                        |    |  |  |
|                          |                                                                                                    |                                                                                        | Review Approved                       |    |  |  |
|                          |                                                                                                    |                                                                                        | Review Rejected                       |    |  |  |
|                          |                                                                                                    |                                                                                        | Sign Off Approved                     |    |  |  |
|                          |                                                                                                    |                                                                                        | Sign Off Rejected                     |    |  |  |
|                          | Approved status is set to                                                                                                    | Cancelled<br>Review Approved<br>Pending Review<br>Review Rejected<br>Sign Off Approved | · · · · · · · · · · · · · · · · · · · |    |  |  |

The Edit Exception Management Preferences page.

3. Select each exception status value to be deleted and click **Delete**.

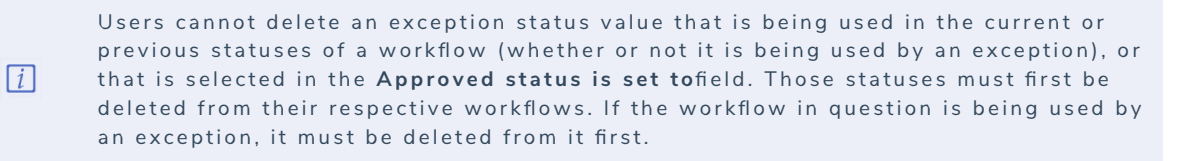

4. Click Save.

## To set a new approved status:

- 1. In any RiskVision application, navigate to Configuration > Exception Management Preferences.
- 2. Click Edit to open the Edit Exception Management Preferences page.

| Exception Management Pre | ferences                                           |                                                                                        | 🔗 Save 🚷 Cancel                                                             |
|--------------------------|----------------------------------------------------|----------------------------------------------------------------------------------------|-----------------------------------------------------------------------------|
| Status Configuration     | Status values are not case approved status values. | e sensitive. Please                                                                    | run Vulnerability Instance Exception Updater job if you make any changes to |
|                          | Exception Status Values*                           | Add Delete                                                                             |                                                                             |
|                          |                                                    |                                                                                        | Exception Status Values                                                     |
|                          |                                                    |                                                                                        | Cancelled                                                                   |
|                          |                                                    |                                                                                        | Pending Review                                                              |
|                          |                                                    |                                                                                        | Review Approved                                                             |
|                          |                                                    |                                                                                        | Review Rejected                                                             |
|                          |                                                    |                                                                                        | Sign Off Approved                                                           |
|                          |                                                    |                                                                                        | Sign Off Rejected                                                           |
|                          | Approved status is set to                          | Cancelled<br>Review Approved<br>Pending Review<br>Review Rejected<br>Sign Off Approved |                                                                             |

The Edit Exception Management Preferences page.

3. Scroll down to the **Approved status is set to** field and click on any status you wish to have mapped to Approved. Hold the **Ctrl** key while you click to select multiple statuses. Any value(s) you select to map to an approved status value will result in risk reduction taken against the object an exception is applied to when an exception possesses those status values.

| Approved status is set to |                   |   |
|---------------------------|-------------------|---|
|                           | Cancelled         |   |
|                           | Review Approved   |   |
|                           | Pending Review    |   |
|                           | Review Rejected   |   |
|                           | Sign Off Approved | - |

The Approved status is set to field.

#### 4. Click Save.

If the newly set approved status values relate to vulnerability exceptions, you will need to run a job to recalculate all approved vulnerability exceptions. Running this job requires a user to be a RiskVision administrator. To run this job, see the following steps:

- 1. Log on with an administrator account.
- 2. Open the Administration application.
- 3. Navigate to Administration > Scheduled Jobs.
- 4. Select the Vulnerability Instance Exception Updater job and click Run.

| 🛱 Schedu    | uled Job | 3           |                                          |                     |                |                                              |
|-------------|----------|-------------|------------------------------------------|---------------------|----------------|----------------------------------------------|
| 51-56 of 56 | Show [   | 25 🗸 rows   |                                          |                     |                | Page 1 2 3 Go to 3 Go                        |
| Details     | Delete   | Run Activ   | vate Deactivate                          |                     | Filter by      | - Show all - V Refresh                       |
| C Active    | systen   | n Job Group | Job Name                                 | Next Execution      | Current Status | Description                                  |
| ☑ ✓         | •        | System Jobs | Vulnerability Instance Exception Updater | 2020-08-31 15:30:00 | Not Executing  | Vulnerability Instance Exception<br>Updater. |
| □ ✓         |          | System Jobs | Vulnerability Risk Score Calculator      | 2020-08-17 11:30:00 | Not Executing  | Vulnerability Risk Score<br>Calculator       |

The Vulnerability Instance Exception Updater job.